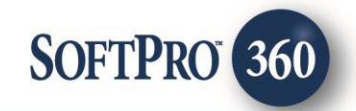

### CATIC Title Search User Guide

60

December, 2024

4800 Falls of Neuse Road, Suite 600 | Raleigh, NC 27609

p (800) 848–0143 | f (919) 755–8350 | <u>www.softprocorp.com</u>

## **Copyright and Licensing Information**

Copyright © 1987–2024 by SoftPro, LLC

All rights reserved.

No part of this publication may be reproduced in any form without prior written permission of SoftPro. For additional information, contact SoftPro, 4800 Falls of Neuse Road Suite 600, Raleigh, NC 27609.

Microsoft and Windows are registered trademarks of Microsoft Corporation in the United States and/or other countries. Crystal Reports is a registered trademark of SAP AG. HP LaserJet is a registered trademark of Hewlett Packard Development Company, RealEC Technologies, Inc. is majority owned by ICE Mortgage Technology, Inc. All brands and product names are trademarks or registered trademarks of their respective companies.

#### IMPORTANT NOTICE - READ CAREFULLY

Use of this software and related materials is provided under the terms of the SoftPro Software License Agreement. By accepting the License, you acknowledge that the materials and programs furnished are the exclusive property of SoftPro. You do not become the owner of the program but have the right to use it only as outlined in the SoftPro Software License Agreement.

All SoftPro software products are designed to ASSIST in maintaining data and/or producing documents and reports based upon information provided by the user and logic, rules, and principles that are incorporated within the program(s). Accordingly, the documents and/or reports produced may or may not be valid, adequate, or sufficient under various circumstances at the time of production. UNDER NO CIRCUMSTANCES SHOULD ANY DOCUMENTS AND/OR REPORTS PRODUCED BE USED FOR ANY PURPOSE UNTIL THEY HAVE BEEN REVIEWED FOR VALIDITY, ADEQUACY AND SUFFICIENCY, AND REVISED WHERE APPROPRIATE, BY A COMPETENT PROFESSIONAL.

# **Table of Contents**

| 4 |
|---|
| 4 |
| 4 |
| 4 |
| 5 |
| 5 |
| 5 |
| 6 |
| 7 |
| 7 |
| 7 |
| 8 |
| 8 |
| 9 |
|   |

#### Introduction

CATIC allows users to order Title Search products via SoftPro 360. The CATIC integration with Softpro 360 provides users with the ability to seamlessly place orders for CATIC Products.

#### Accessing

From the ProForm toolbar:

- 1. Select the Services tab
- 2. Click the Settlement Services folder to expand
- 3. Double-click CATIC Jacket/CPL/Title Services

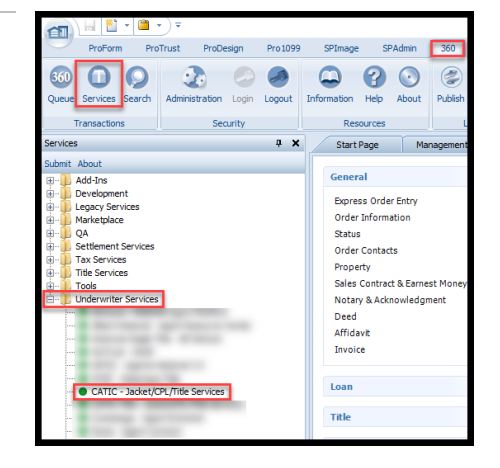

### Select a ProForm Order for Your Search

Each transaction must be linked to a ProForm Order. If you already have ProForm order(s) open, the Active order will be automatically linked. If you do not have an active order open, you can enter the order number in the Selected Order Number field. Once you have confirmed the order, click OK.

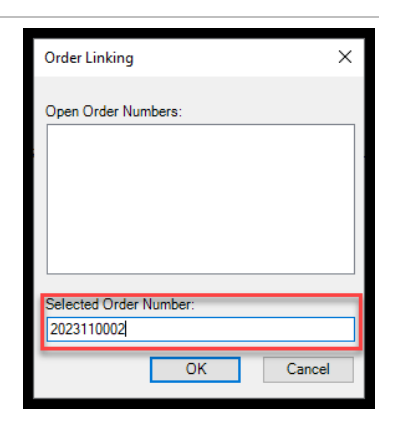

### Logging into CATIC

The **Login** screen requires the user to enter a valid **Username** and **Password**. Clicking on the **'Remember me'** check box will allow you to log in automatically when you launch the product in future sessions.

Clicking the **Next** button will continue to the **Title Services** screen.

| 🕒 CATIC - 20 | 124080044                                                | ×      |
|--------------|----------------------------------------------------------|--------|
| Login        |                                                          | CATIC  |
|              |                                                          |        |
|              |                                                          |        |
|              |                                                          |        |
|              | Please provide your CATIC credentials<br>User ID: 3270AS |        |
|              | Password:                                                |        |
|              | Remember me                                              |        |
|              |                                                          |        |
|              |                                                          |        |
|              |                                                          |        |
|              | Back Next                                                | Cancel |

#### **Title Services Screen**

From the **Title Services** screen, the following features are available:

- View a list of the products that have been ordered from CATIC.
- Add Product: Selecting the Add Product button allows the user to select the Title Search product.
- **Update:** Selecting the **Update** button allows users to request an update to a previously submitted Title Search request.
- Void: Void is not available for the title search product.

|        | Services |      |         |        |        | CAT        |
|--------|----------|------|---------|--------|--------|------------|
| Action | Product  | Туре | Insured | Amount | Status | Created On |
|        |          |      |         |        |        |            |
|        |          |      |         |        |        |            |

#### **Property Information Screen**

The **Property Information** screen allows the user to select the Property(s), Property Type, Product Type, and if which address is considered the Primary Address.

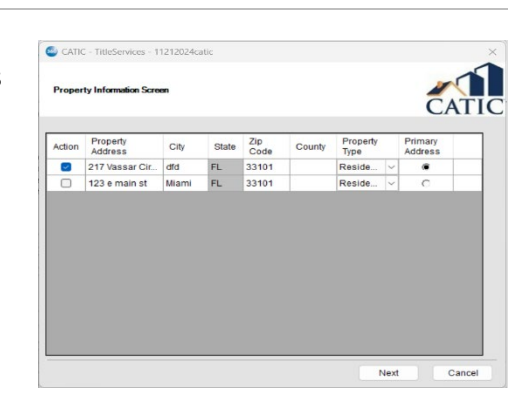

#### Search Request Screen

The Search Request screen allows the user to select the Agent, Branch, Product Type, Prior Policy Effective Date, Due Date, Transaction Type, and Closing Date. The screen will also allow users to add Supporting Documentation and request Additional Products.

- Agent: The Agent drop down allows the user to select the Agent to associate with the Title Search order.
- Branch: The Branch dropdown allows the user to select the Branch to associate with the Title Search order.

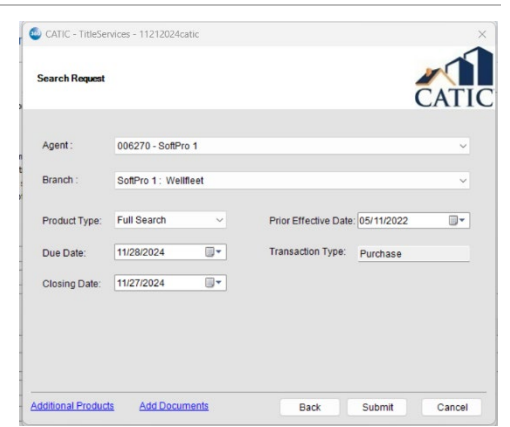

• **Property Type:** The selection for the **Property Type** added within the ProForm order will populate into the field.

- Changes to the **Property Type** can be done within the CATIC integration but will not overwrite the ProForm order.
- **Product Type:** The **Product Type** dropdown will be used to select the type of search to be requested.
- **Prior Effective Date:** Information for the **Prior Effective Date** added within the ProForm order will populate into the field.
  - Changes to the Prior Effective Date can be done within the CATIC integration but will not overwrite the ProForm order.
  - The prior effective date is only required for the Vermont Post Closing Search Orders.
- **Due Date:** Information for the order **Due Date** added within the ProForm order will populate into the field.
  - Changes to the order **Due Date** can be done within the CATIC integration but will not overwrite the ProForm order.
- **Transaction Type:** Information for the **Transaction Type** added within the ProForm order will populate into the field.
  - Changes to the order **Transaction Type** can be done within the CATIC integration but will not overwrite the ProForm order.
- **Closing Date:** Information for the order **Closing Date** added within the ProForm order will populate into the field.
  - Changes to the order **Closing Date** can be done within the CATIC integration but will not overwrite the ProForm order.
- Additional Products: The Additional Products link will open the Additional Products and Information screen.
- Add Documents: The Add Documents link will open the Add Documents screen.

#### Additional Products Screen

The Additional Products screen allows the user to select additional Municipal Searches, add Additional Instructions, and add the Additional Instructions to the notes in the ProForm order. After selecting additional product(s), click Close.

• Municipal Search Type: The Municipal Search Type dropdown additional municipal searches for the property in the request.

| Additional Products and Instructions | CATIC                |
|--------------------------------------|----------------------|
| Municipal Search Type: -Select-      | ~                    |
| Additional Instructions:             | Add to ProForm Notes |
|                                      | ^                    |
|                                      |                      |
|                                      |                      |
|                                      |                      |
|                                      |                      |
|                                      |                      |

• Additional Instructions: The Additional Instructions text box allows the user to manually enter any Additional Instructions needed for the request. The Additional Instructions can be added to the ProForm notes when the checkbox is checked.

#### Add Documents Screen

The **Add Document(s)** screen allows the user to attach documents before submitting the request to CATIC. After selecting documents, click **Close**.

- Browse: Browse to find documents to submit.
- Attachments: Attach documents from the ProForm order.
- **Documents:** This button is not applicable to CATIC transactions at this time.
- Rename: Rename the documents before submitting.
- **Delete:** Delete documents from the list of documents before submitting.

#### Accepting Data & Document(s)

In the 360 queue the transaction status will show as 'Ready' when data and documents have been sent from CATIC. The transaction status will be 'Ready' which indicates a response has been received and is ready to be reviewed. The user will click 'Next Step' to review the data and documents.

| 🕑 Next Ste | ep 🔘 🖂 🚺 | Views: All Transaction |        | - 🚖 🛃 🗔      | Filter: All Pr | oviders    | <u>ب</u>     |             |             |                         |
|------------|----------|------------------------|--------|--------------|----------------|------------|--------------|-------------|-------------|-------------------------|
|            | Provider | Service                | Status | Linked Order | Linked Profile | Created By | Created On 📼 | Category    | Description | Transaction Number      |
|            | CATIC    | TitleServices          | Ready  | 2024080044   | Default        | Alex Drake | 8/16/2024 4: | Underwriter |             | 410060-40-240816-397715 |

#### **Review Screen**

The **Review** screen allows the user to **View**, **Copy**, and **Accept** documents from CATIC into the ProForm order.

- View: View documents sent from CATIC.
- Copy: Save a copy of the document to the clipboard.
- Accept: Attach the document(s) to the Select order.
- Overwrite Requirements/Exceptions: When this option is checked, requirements and exceptions saved to the ProForm order will be removed and only the latest requirements and exceptions will be added to the ProForm order.

| Groups Current Va | ilue   F | Field Codes   |                     |                 |          |     |
|-------------------|----------|---------------|---------------------|-----------------|----------|-----|
| All               |          | News          | Comment Victor      | New Velue       | _        | ^   |
| Property          |          | Addrage       | 200 W Washington St | 345 Main Avenue |          | -   |
| Requirements      |          | City          | Aturae              | Ashford         |          |     |
| Exceptions        |          | State         | FI                  | CT              |          | -   |
|                   |          | Zin           | 33820               | 06278           |          |     |
|                   |          | County        | Polk                | Windham         |          |     |
|                   |          | Community     |                     | Ashford         |          |     |
|                   | M        | Property Type | Residential         | Residential     |          | ~   |
| Documents         | ov Ele   | • Name        |                     |                 | Transfer | red |
| View Cop          | ey       |               |                     |                 |          |     |
| View Cop          | Tes      | t_Document    |                     |                 | 100%     |     |
| View Cop          | Tes      | t_Document    |                     |                 | 100%     |     |

🐵 Review Catic

The accepted documents will be saved in the attachments section of the ProForm order.

| d Document(s) | CA     |
|---------------|--------|
| Name          | Size   |
|               | Brow   |
|               | Attach |
|               | Docur  |
|               | Ren    |
|               | De     |
|               |        |

#### **Bringdown Request**

From the **360 Queue** users can request a Bringdown for a transaction that has already been **Accepted**.

| Queue     |                              |              |                 |               |                |            |                    |              |         |              |                      |
|-----------|------------------------------|--------------|-----------------|---------------|----------------|------------|--------------------|--------------|---------|--------------|----------------------|
| 🕑 Next St | ep 의 🖂 🗐 Views: Active Order |              | - 📄 😺 🐻 Filter: | All Providers | - 2            | II 🗇       |                    |              |         |              |                      |
|           | Provider                     | Service      | Status          | Linked Order  | Linked Profile | Created By | Created On 👻       | Completed On | Sent To | Description  | Transaction Number   |
|           | Doma                         | Title Search | Accepted        | DomaSearch    | Default        |            | 8/31/2023 12:56 PM |              |         | 9835 St Marg | 410060-70-230831-168 |

🚭 CATIC - 2024111704

Title Services

- 1. Highlight the corresponding transaction.
- 2. Click the **Next Step** button to open the **Title Services** screen.
  - Select the Accepted Title Search you would like to order a Bring down request for.
- Click the Update button on the Title Services screen with the corresponding product highlighted to open the Update Request screen.
- New Due Date is required. Click Update button, then the transaction Status updates to In Progress in the 360 Queue. Clicking the Cancel button will return you to the 360 Queue without requesting the bringdown

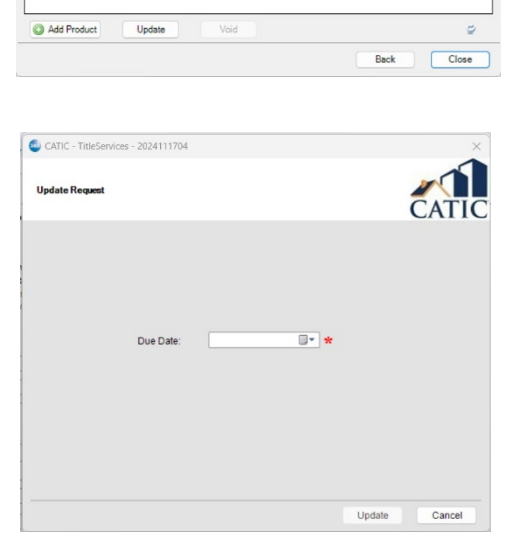

### Accepting Bringdown Data & Document(s)

In the **360 Queue** the transaction **Status** is updated to show as **Ready** when Bringdown data and documents have been sent from Doma. This indicates a response has been received and is ready to be reviewed. CATIC will send the complete search data set and attached documents as part of the Bringdown response.

With the corresponding transaction highlighted, click the **Next step** button to review the data and documents.

Next Step
Image: Status
Image: Status
Image: Status
Image: Status
Image: Status
Image: Status
Image: Status
Image: Status
Image: Status
Image: Status
Image: Status
Image: Status
Image: Status
Image: Status
Image: Status
Image: Status
Image: Status
Image: Status
Image: Status
Image: Status
Image: Status
Image: Status
Image: Status
Image: Status
Image: Status
Image: Status
Image: Status
Image: Status
Image: Status
Image: Status
Image: Status
Image: Status
Image: Status
Image: Status
Image: Status
Image: Status
Image: Status
Image: Status
Image: Status
Image: Status
Image: Status
Image: Status
Image: Status
Image: Status
Image: Status
Image: Status
Image: Status
Image: Status
Image: Status
Image: Status
Image: Status
Image: Status
Image: Status
Image: Status
Image: Status
Image: Status
Image: Status
Image: Status
Image: Status
Image: Status
Image: Status
Image: Status
Image: Status
Image: Status
Image: Statu

#### **Review Screen for Bringdown Responses**

The **Review** screen allows the user to **View**, **Copy**, and **Accept** documents from CATIC into the ProForm order.

- View: View documents sent from CATIC.
- Copy: Save a copy of the document to the clipboard.
- Accept: Attach the document(s) to the Select order.
- Overwrite Requirements/Exceptions: When this option is checked, requirements and exceptions saved to the ProForm order will be removed and only the latest

requirements and exceptions will be added to the ProForm order.

The accepted documents will be saved in the attachments section of the ProForm order.

| Groups                       | 🕝 Data        |                     |                 |           |
|------------------------------|---------------|---------------------|-----------------|-----------|
| A                            | Name Name     | Current Value       | New Value       |           |
| - Property<br>- Requirements | Address       | 200 W Washington St | 345 Main Avenue | 2         |
| - Exceptions                 | City          | Alturas             | Ashford         | 2         |
|                              | State         | FL                  | СТ              | 2         |
|                              | 🗹 Zip         | 33820               | 06278           |           |
|                              | County        | Polk                | Windham         |           |
|                              | Community     |                     | Ashford         |           |
|                              | Property Type | Residential         | Residential     | 2         |
| View Co                      | py File Name  |                     |                 | Transferr |
| 0 🔎 🗄                        |               |                     |                 |           |